## Nastavení upozornění v aplikaci FitCloudPro

- 1. Otevřete aplikaci FitCloudPro
- 2. Přejděte na kartu Zařízení
- 3. Ťukněte na volbu "Nastavení upozornění"

| 10:22 🏓 🖶 🥥 \cdots                                                                                 | 0,2KB/s 🕸 🔐 🧒 🎟                                       |
|----------------------------------------------------------------------------------------------------|-------------------------------------------------------|
| Zařízení                                                                                           |                                                       |
| K58<br>(Připojeno)                                                                                 | $\bigcirc$                                            |
| Nastavení upozornění                                                                               | )                                                     |
| Budík                                                                                              | 0 budík byl zapnut >                                  |
| Výzva k aktivitě<br>Pokud 1 hodinu neprobíhá žá<br>zařízení Vás o tom informuje<br>vibrací.        | dná činnost, Vypnuto ><br>prostřednictvím             |
| Pitný režim<br>Upozornit každých 120                                                               | Vypnuto >                                             |
| Ciferníky                                                                                          |                                                       |
| Zprávy o pocasí                                                                                    |                                                       |
| Tato služba vyžaduje oprávné<br>k vaší poloze.<br>Poznámka: Tato funkce podp<br>zprávami o počasí. | níPoloha a bude mít prístup<br>oruje pouze hodinky se |
| Sportovní push.                                                                                    |                                                       |
| Rozsvícení obrazovky otoč                                                                          | čením zápěstí Zapnuto >                               |
| Pokročilé měření                                                                                   |                                                       |
| Domovská stránka Zaří                                                                              | j 🚨<br>izení Můj                                      |
|                                                                                                    | •                                                     |

4. Vyberte aplikace jejichž oznámení chcete na hodinkách zobrazovat.

5. Pokud aplikace není v seznamu, ťukněte na "více upomínek".

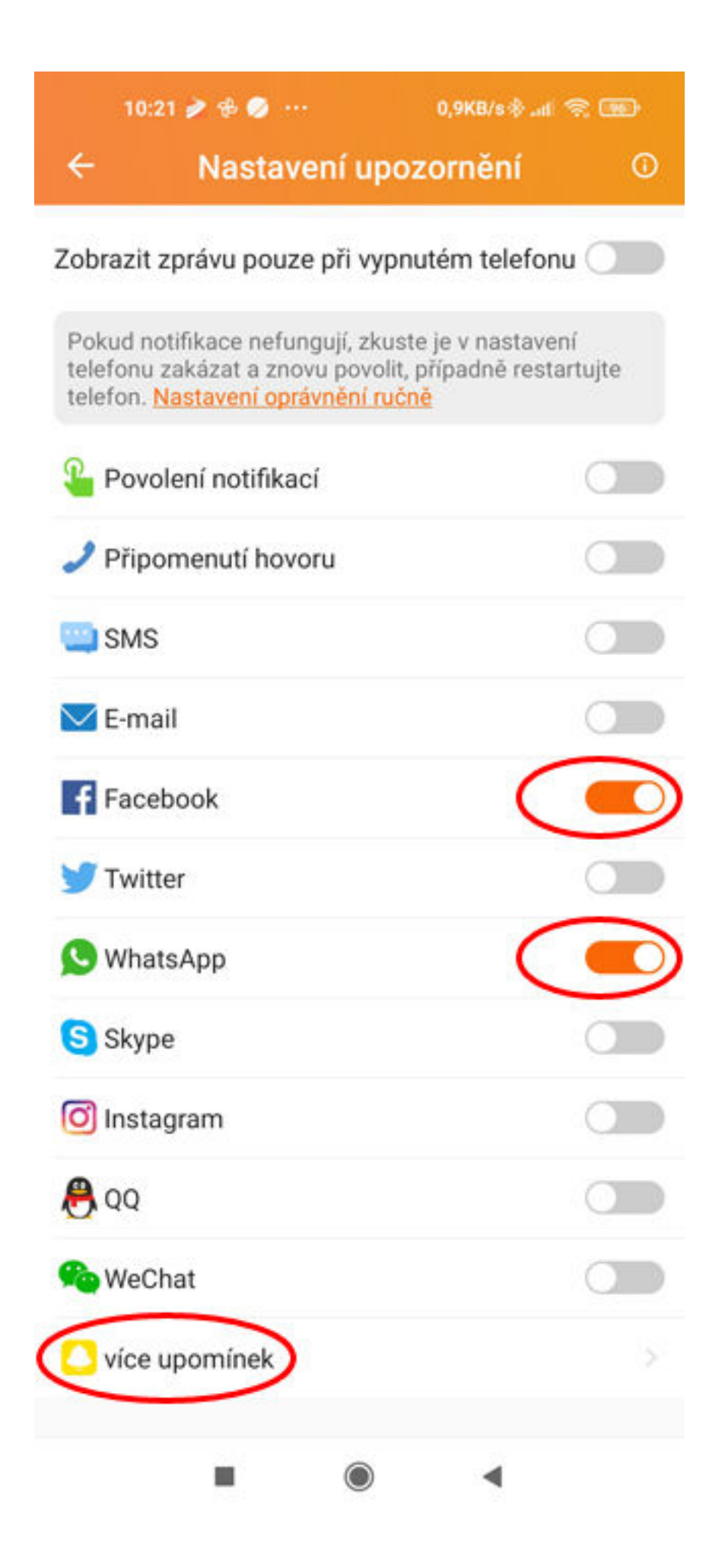

6. Z rozšířeného seznamu aplikací nyní můžete vybrat jakoukoliv, jejíž oznámení chcete na hodinkách zobrazovat.

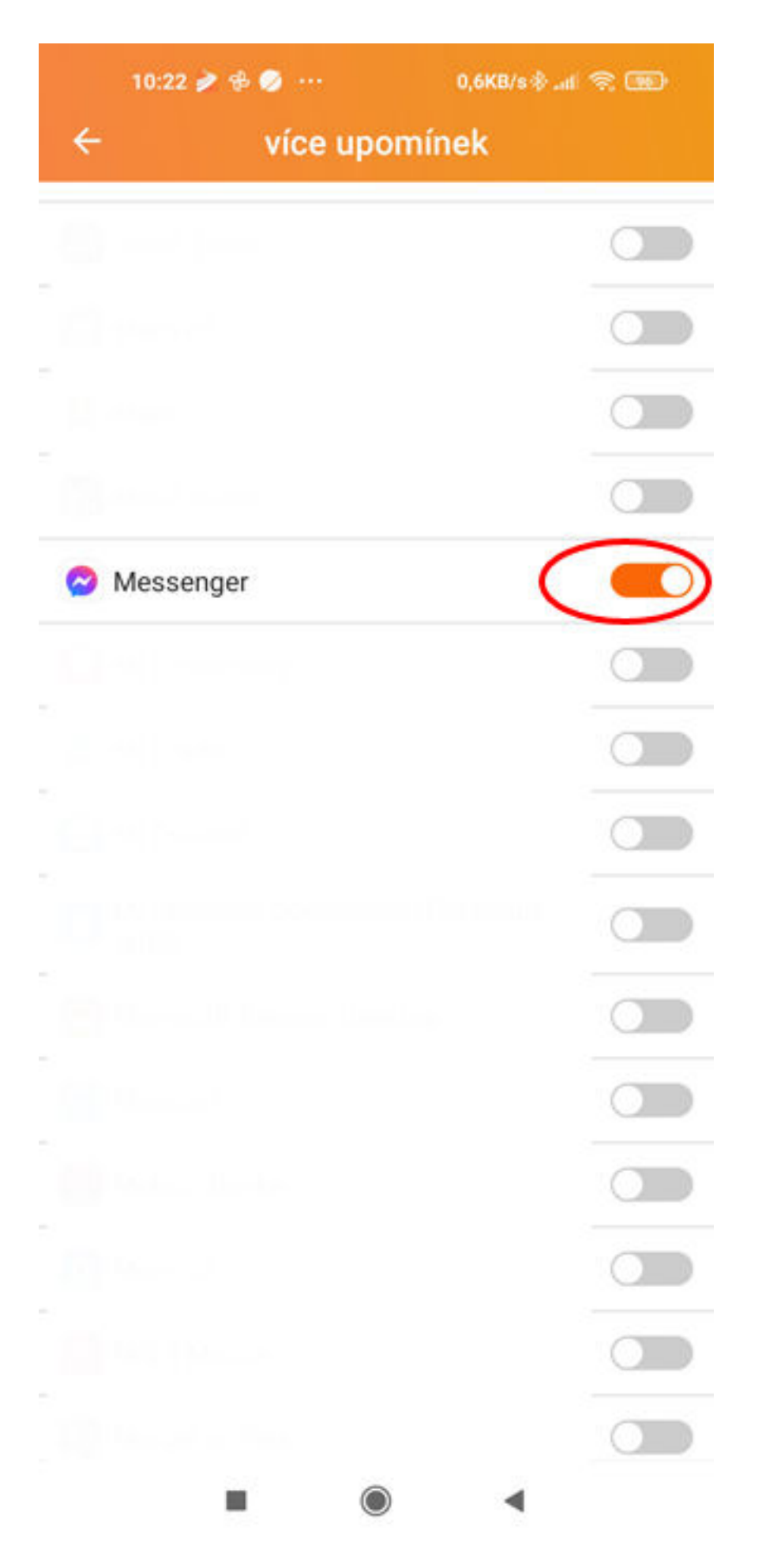